DI-1595

# **PRE-CHECK**

## 1. USER TROUBLES UNDER NORMAL CONDITION OF THE NAVIGATION SYSTEM

- (a) Voice guidance is not performed even though the system is in normal condition when:
  - (1) The destination is not set up.
  - (2) The vehicle is not driving on the set route. (The remaining distance is not displayed at the lower left of the map screen that tells the current position of the vehicle.)
  - (3) "Guidance in Other Modes" is not set up. (In this case no voice guidance is given except on the map screen.)

(b) The vehicle icon turns around arbitrarily on the screen even when the system is in normal condition. If the ignition switch is turned to "ACC" or "ON" while the vehicle is turning around such as being on the turntable, the Navigation System memorizes the angle speed of that moment as the standard figure. To solve this problem, at the vehicle speed of 0 MPH (0 km/h), turn off the ignition switch and, then turn it to "ACC" or "ON" again, and see whether any trouble occurs again.

## 2. INSPECTION OF THE LOCATION WITH TROUBLE OCCURRENCE

Examine whether the wrong display of the vehicle icon appears in a certain location or in several locations. HINT:

It is difficult to determine the accurate vehicle position when driving on a freeway, a looped road or a road which runs in parallel with another, and immediately after going a out of the parking area. In such cases the vehicle icon can be displayed off the real position of the vehicle.

# DI-1596

#### DIAGNOSTICS - LEXUS NAVIGATION SYSTEM

## 3. WIRING DIAGRAM

(a) Navigation System Wiring Diagram

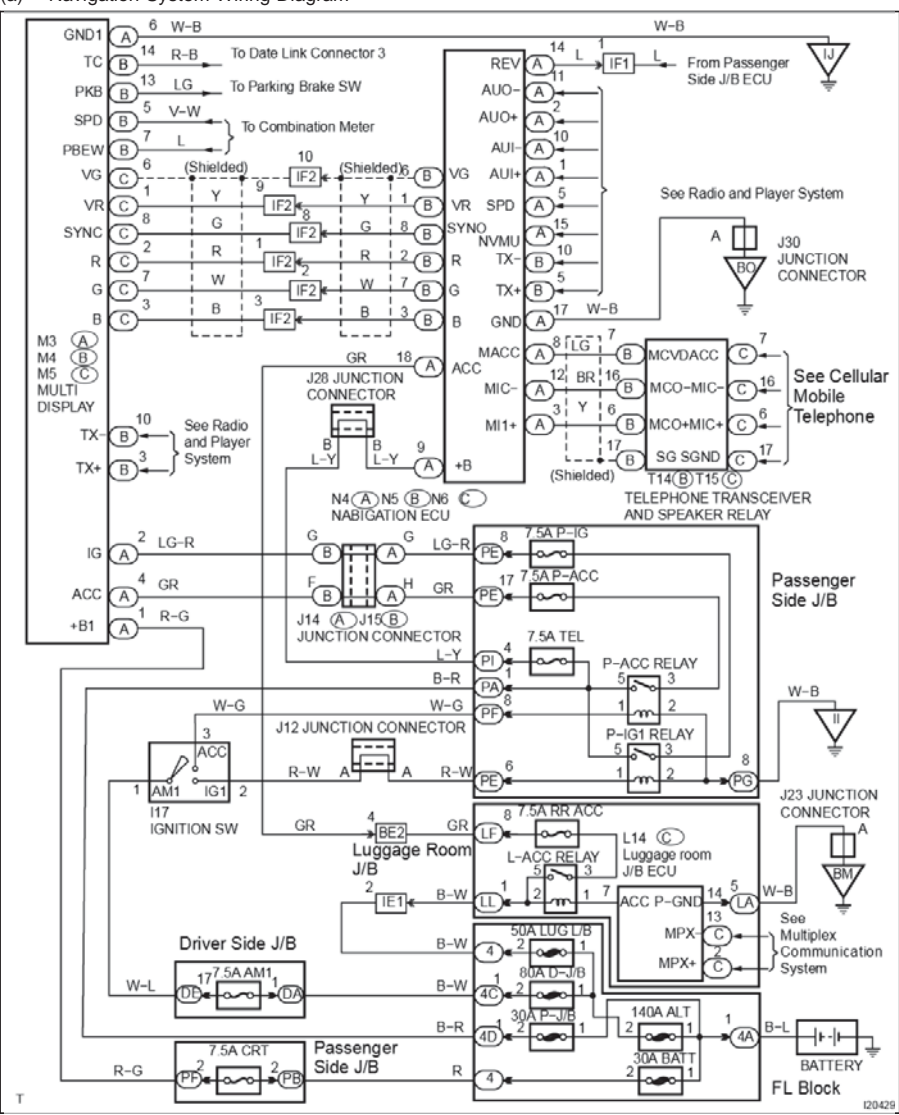

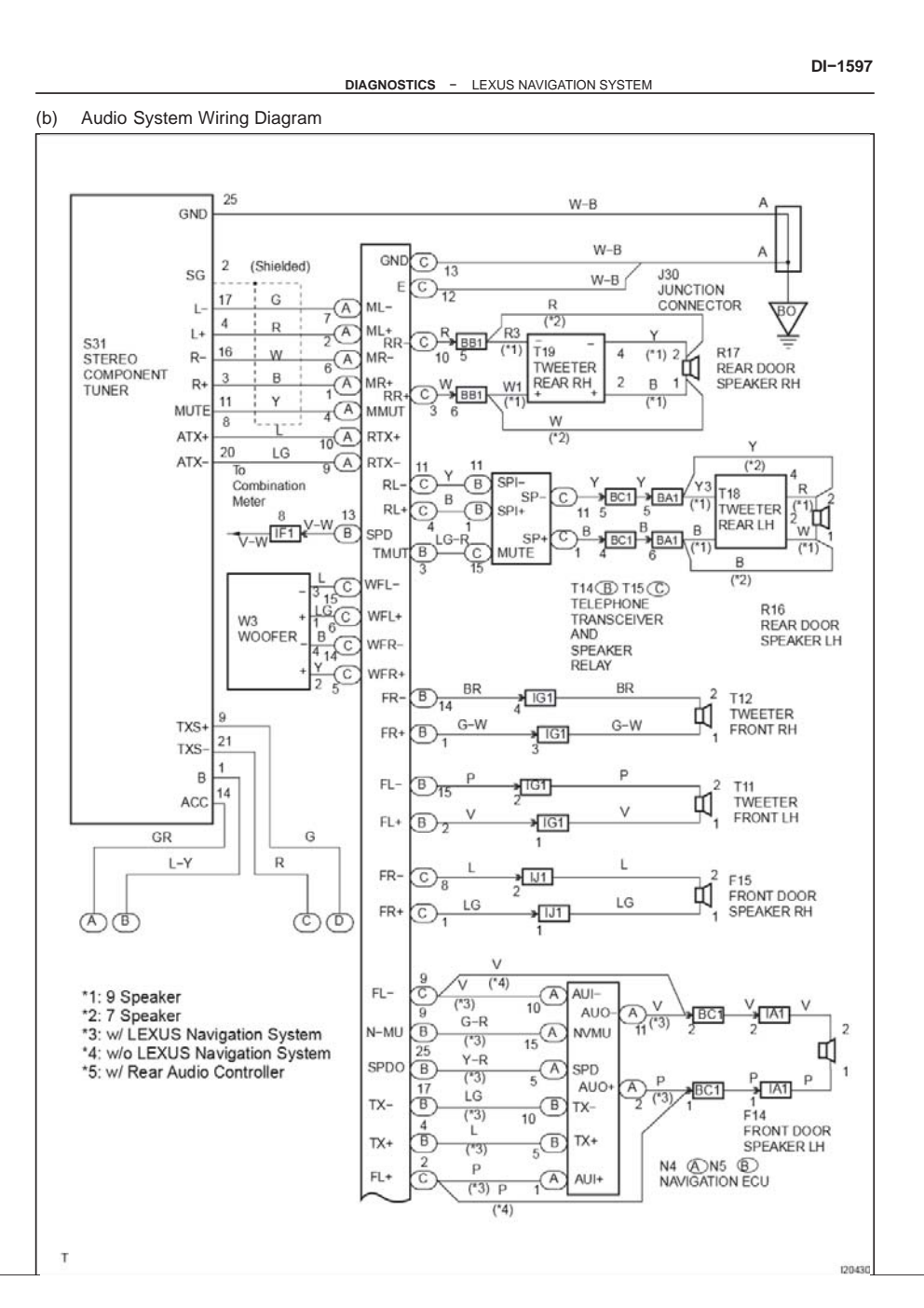

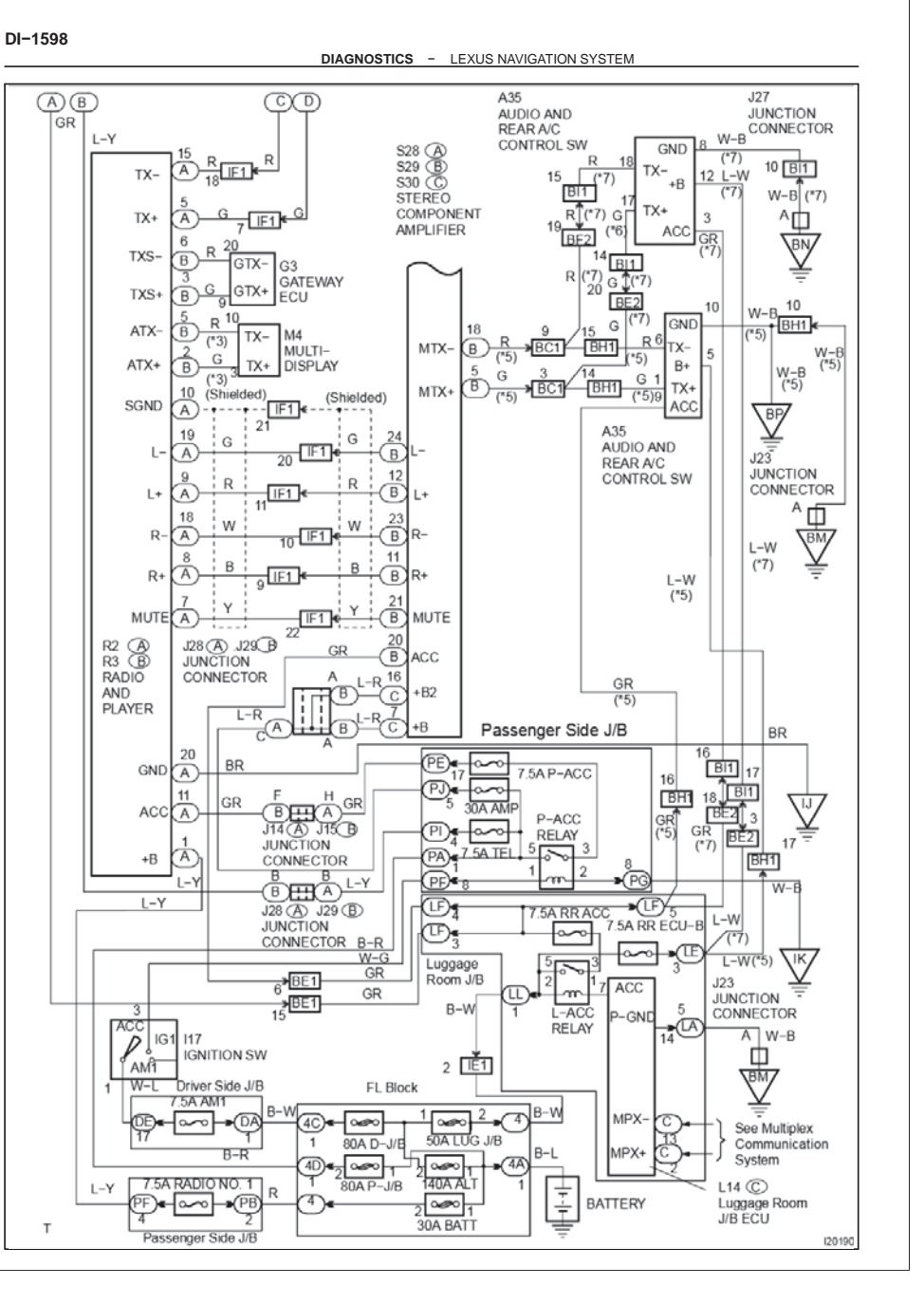

#### (c) Cellular Mobile Telephone System Wiring Diagram:

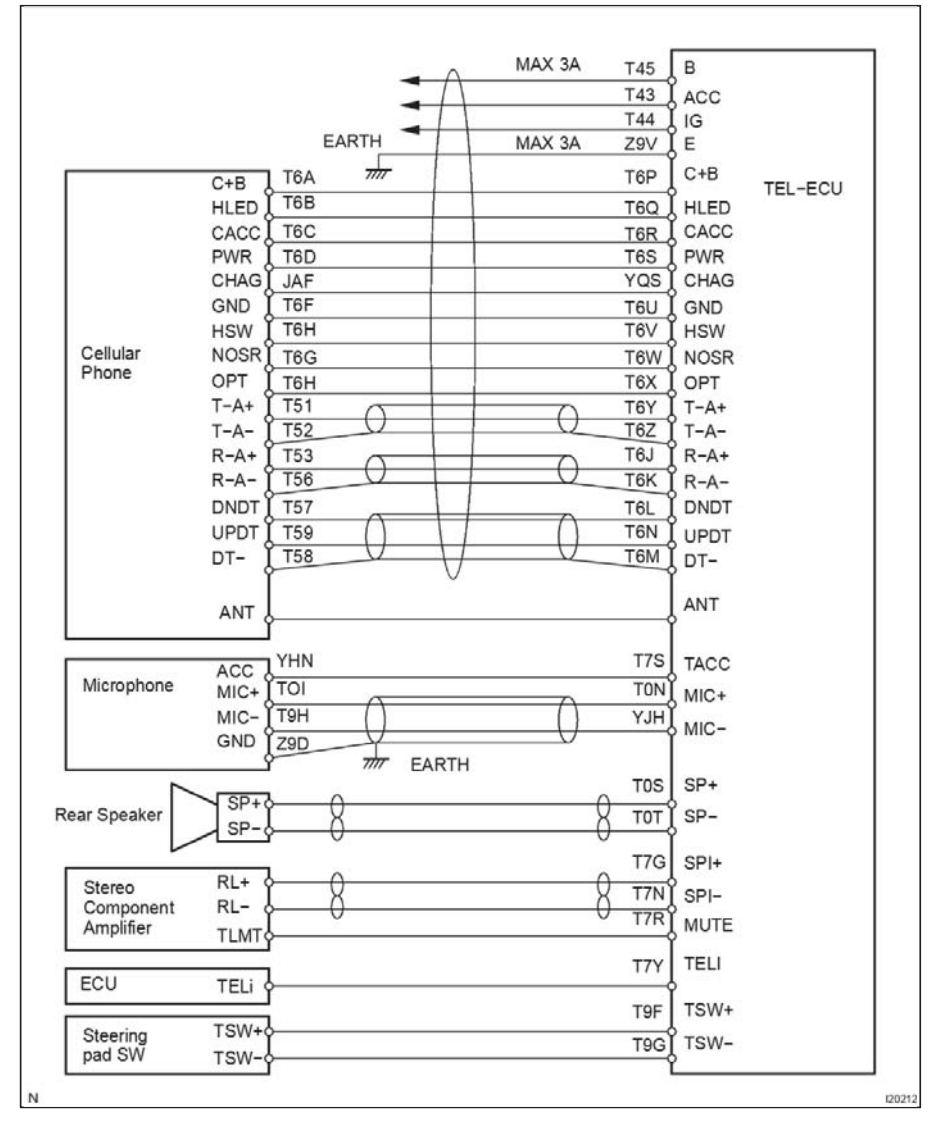

## DI-1600

DIAGNOSTICS - LEXUS NAVIGATION SYSTEM

#### 4. DIAGNOSIS SYSTEM MODE

HINT:

DI-1599

Diagnosis System Mode is operated as follows.

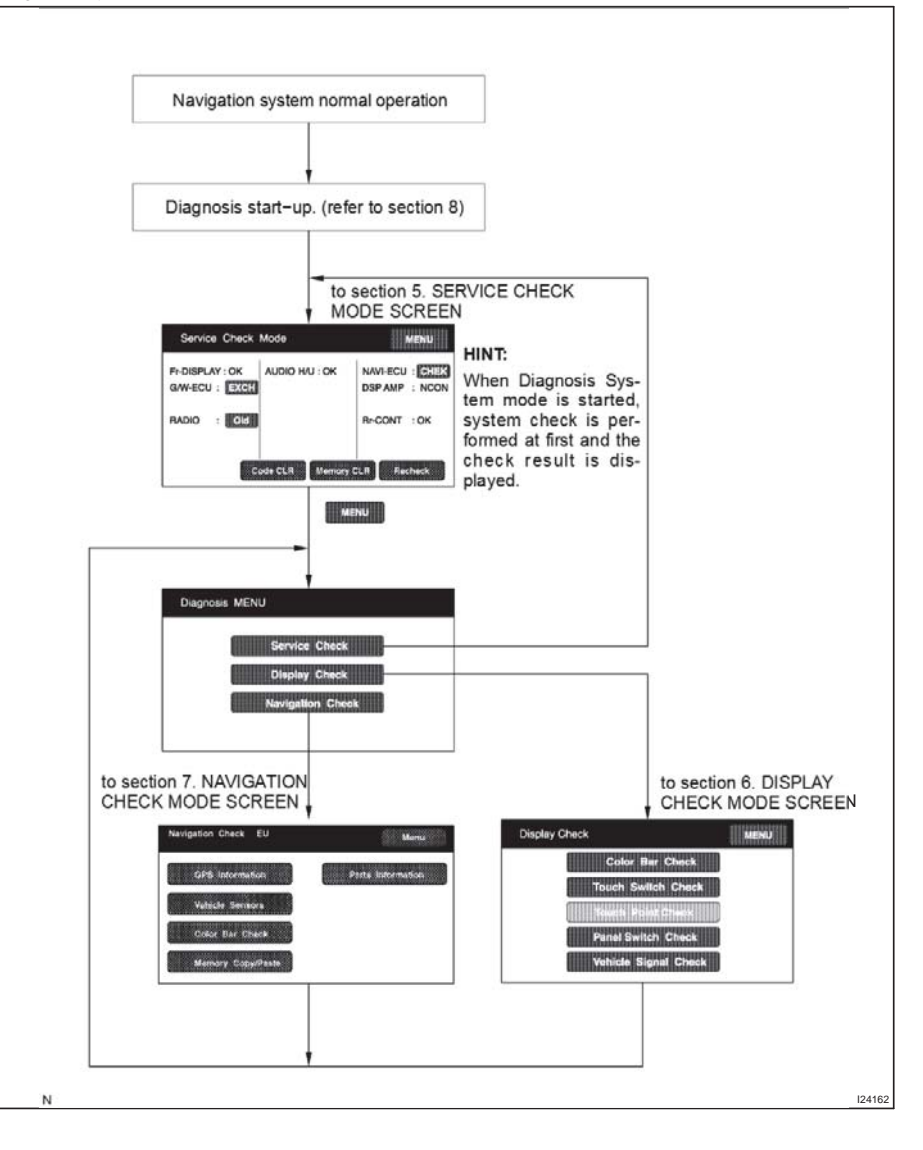

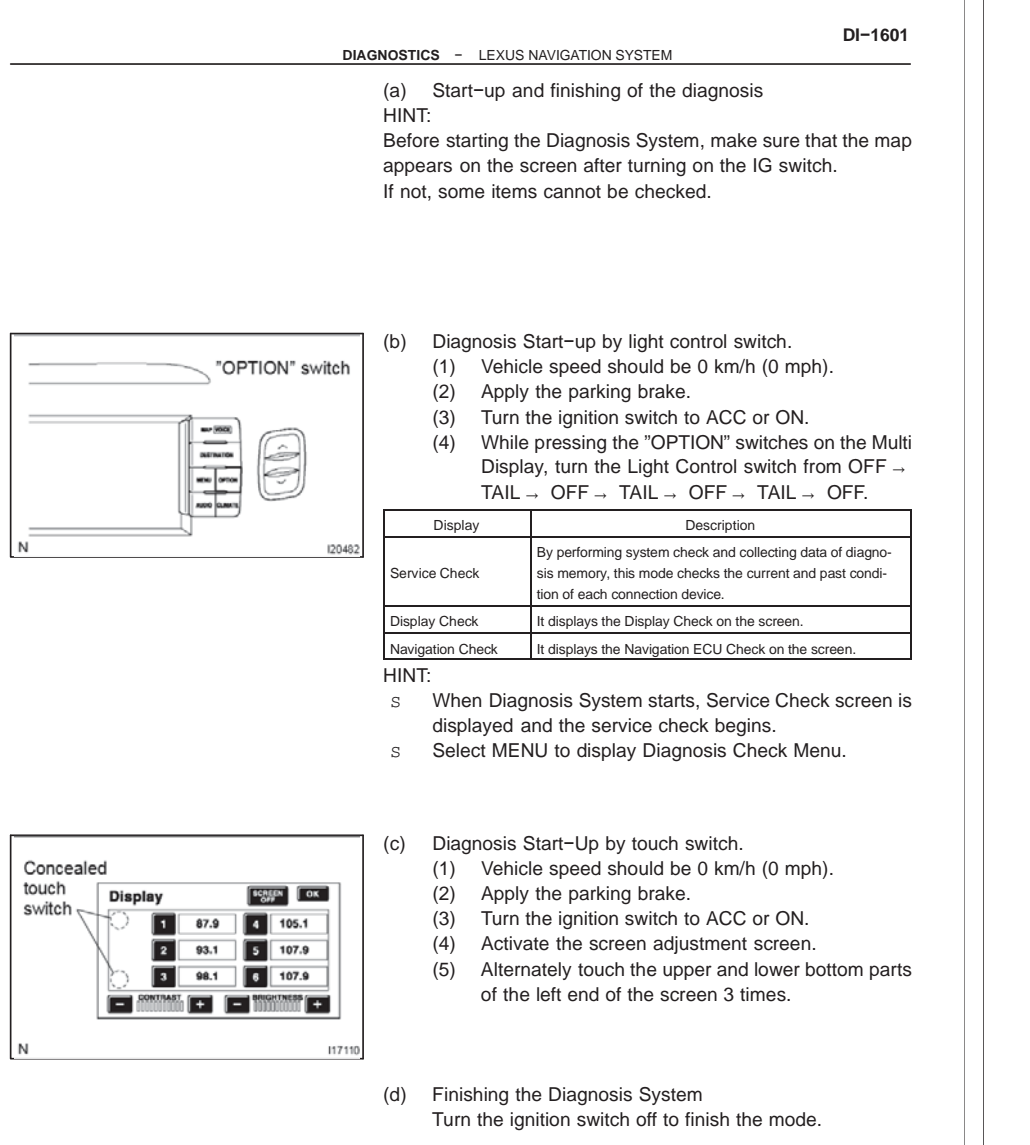

## DI-1602

#### DIAGNOSTICS - LEXUS NAVIGATION SYSTEM

## 5. SERVICE CHECK MODE

## HINT:

Service Check Mode is operated as follows.

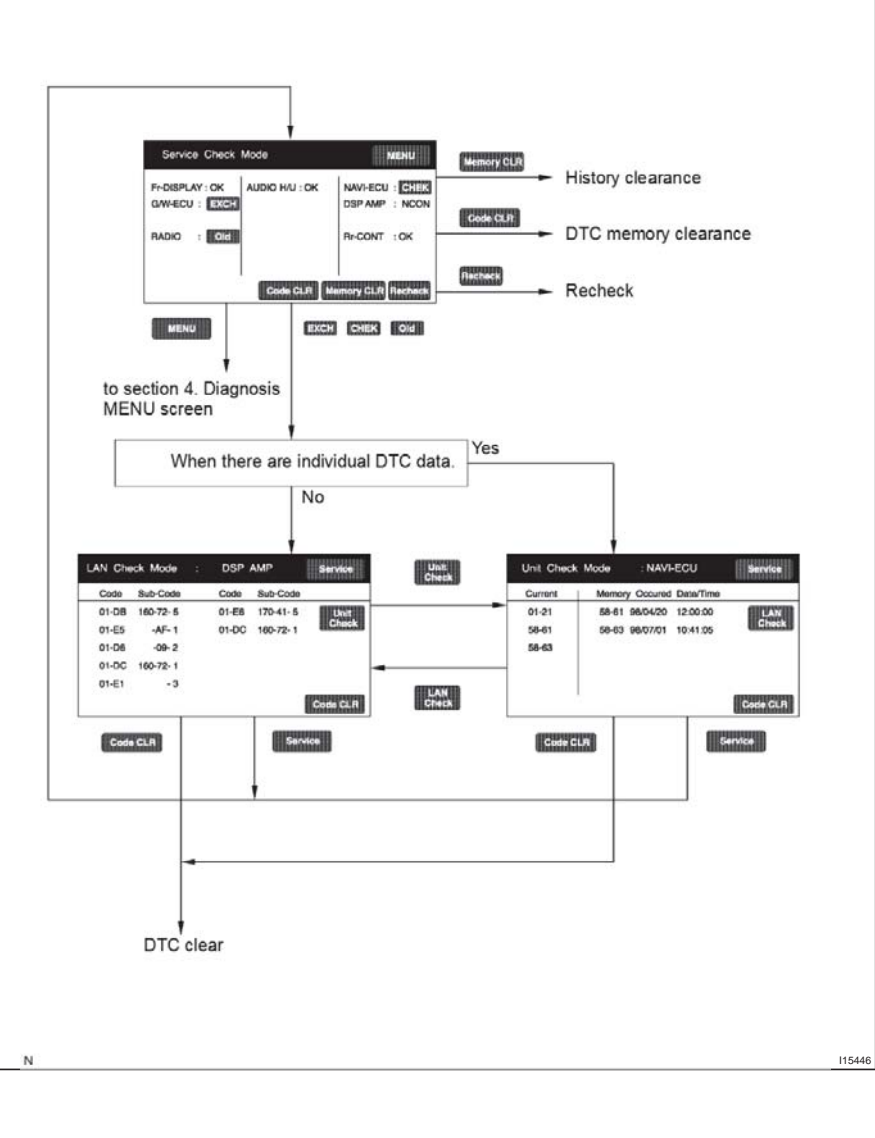

DI-1603

| *1                 | *6               | (a) | System C  |
|--------------------|------------------|-----|-----------|
| Service Check Mode | MENU             |     | (1) Starl |
|                    | NAVI-ECU - EFERN |     | Display   |
| G/W-ECU : EXCH     | DSP AMP : NCON   |     |           |
|                    |                  |     |           |

11995

Rr-CONT : OK

Code CL

RADIO : 010

\*2

Ν

#### ~ Check Mode the Diagnosis System.

| Display Item           | Function                                                                                                    |
|------------------------|----------------------------------------------------------------------------------------------------|
| Components Name/*1     | List of component names including op-<br>tional components (15 components<br>max.) are displayed. When the names<br>are not identified, their physical address-<br>es are displayed. |
| Check Result/*2        | Check results are displayed.                                                                                                    |
| Memory Clear switch/*3 | Pressing this switch for 3 sec. deletes all the information about master component registration.                                                                                     |
| DTC Clear switch/*4    | Pressing this switch for 3 sec. deletes<br>diagnosis memory of all the components.<br>It deletes Service Check results and the<br>screen displaying the check results.               |
| Recheck/*5             | Pressing this switch performs Service<br>Check again.                                                                                                    |
| MENU/*6                | Pressing this switch activates the Diag-<br>nosis Menu screen.                                                                                                    |

# М HINT:

Service Check displays the check results based on the information obtained from each component's response to "System Check Execution" and "Diagnosis Memory Request", and the information of "Current DTC Notification" (the Unit Check that will be displayed on the next screens.).

(2) Read Check Result

| Check Result | Meaning                                                                                                    |  |
|--------------|----------------------------------------------------------------------------------------------------|--|
| ОК           | No DTC is identified.                                                                                                    |  |
| EXCH         | One or more DTC requesting for exchange are detected.                                                                                                    |  |
| СНЕК         | One or more DTC requesting for check are detected.                                                                                                    |  |
| NCON         | No connection response to Diagnosis System start-up,<br>whereas it has the connection response to the AVC LAN<br>system when the power switch is turned on (when IG is<br>turned to ACC). |  |
| Old          | One or more DTC are detected because of old version.                                                                                                    |  |
| NRES         | No response to the information about the Diagnosis System, whereas it responds to the Diagnosis System start-up.                                                                          |  |

HINT:

s After repair and check, press "Code CLR" for more than 3 sec. to delete diagnosis memory.

After deleting diagnosis memory, press "Recheck" and S make sure "OK" is displayed on the screen.

### DI-1604

### DIAGNOSTICS - LEXUS NAVIGATION SYSTEM

\*1 LAN Check Mode DSP AM Service Code Sub-Code Code Sub-Code \*8 01-DB 160-72-5 01-E6 170-41-5 Unit Check 01-DC 160-72-1 01-E5 -AE- 1 \*9 01-D6 -09-2 01-DC 160-72-1 01-E1 - 3 Code CLR \*ź \*3 \*4 \*5 \*6 N 117232 \*1 NAVI-ECU Unit Check Mode Service Memory Occured Date/Time \*8 Current 58-61 98/04/20 12:00:00 01-21 LAN Chuck 58-61 58-63 98/07/01 10:41:05 \*11 58-63 \*7 \*12 \*13 \*10 Code CLR Ν 117235

| (3) | "EXCH", "CHEK" and "Old" can be used as switches   |
|-----|----------------------------------------------------|
|     | to activate "LAN Check Mode" and "Unit Check       |
|     | Mode" for detail information. Check troubled parts |
|     | of the components in these modes by referring to   |
|     | the DTC code list                                  |

| Display Item                                        | Description                                                                                                    |  |
|-----------------------------------------------------|----------------------------------------------------------------------------------------------------|--|
| Components name/*1                                  | Names of components to be checked<br>are displayed.                                                                                                    |  |
| Segment/*2                                          | Logical address codes corresponding to DTC are displayed.                                                                                                    |  |
| DTC/*3                                              | DTC is displayed.                                                                                                    |  |
| Sub-Code (address numbers of related components)/*4 | Physical address codes memorized to-<br>gether with DTC are displayed.                                                                                                    |  |
| Sub-code (Connection confirmation number) /*5       | Connection confirmation numbers mem-<br>orized together with DTC are displayed.                                                                                                    |  |
| Sub-code (Number of occurrence) /*6                 | The number of occurrence of the same DTC is displayed.                                                                                                    |  |
| DTC clear switch/*7                                 | Pressing this switch for 3 sec. deletes<br>DTC memory of the selected diagnosis<br>component.                                                                                                    |  |
| Service check mode screen switch/*8                 | Pressing this returns to the Service<br>Check Mode screen.                                                                                                    |  |
| Unit check mode screen switch/*9                    | Pressing this switch activates the Unit<br>Check Mode screen, which displays the<br>logical address 01 with DTC 00 – CF<br>and the logical addresses 10 and up with<br>DTC 00 – FE.                           |  |
| Date/Time/*10                                       | The date and time stamped at the time of<br>DTC occurrence are displayed in the or-<br>der of year-month-day-hour-minute-<br>second. (If the date and time data is in-<br>valid, it is displayed as a blank.) |  |
| LAN Check mode screen switch/*11                    | Pressing this switch activates the LAN<br>Check Mode screen, which displays the<br>logical address 01 with DTC D0 – FE.                                                                                       |  |
| Current/ *12                                        | Up to 6 DTC codes detected during the System Check are displayed.                                                                                                    |  |
| Memory/ *13                                         | DTC memories stored and current DTC Notification are displayed.                                                                                                    |  |

## HINT:

S Detecting Unit DTC activates the Unit Check Mode on the screen.

- Detecting no LAN DTC activates the LAN Check Mode on S the screen.
- s Use the displayed switch to change to the Unit Check Mode and the LAN Check Mode.
- s The LAN Check Mode chooses and displays the LAN DTC out of DTC of components identified as "CHEK" in the Service Check.

s In the Unit Check Mode, DTC which is identified as "EHCK" in the Service Check, is displayed as classified into Current DTC and Past DTC.

## DI-1606

DIAGNOSTICS - LEXUS NAVIGATION SYSTEM

## 6. DISPLAY CHECK MODE

HINT:

DI-1605

Display Check Mode is operated as follows.

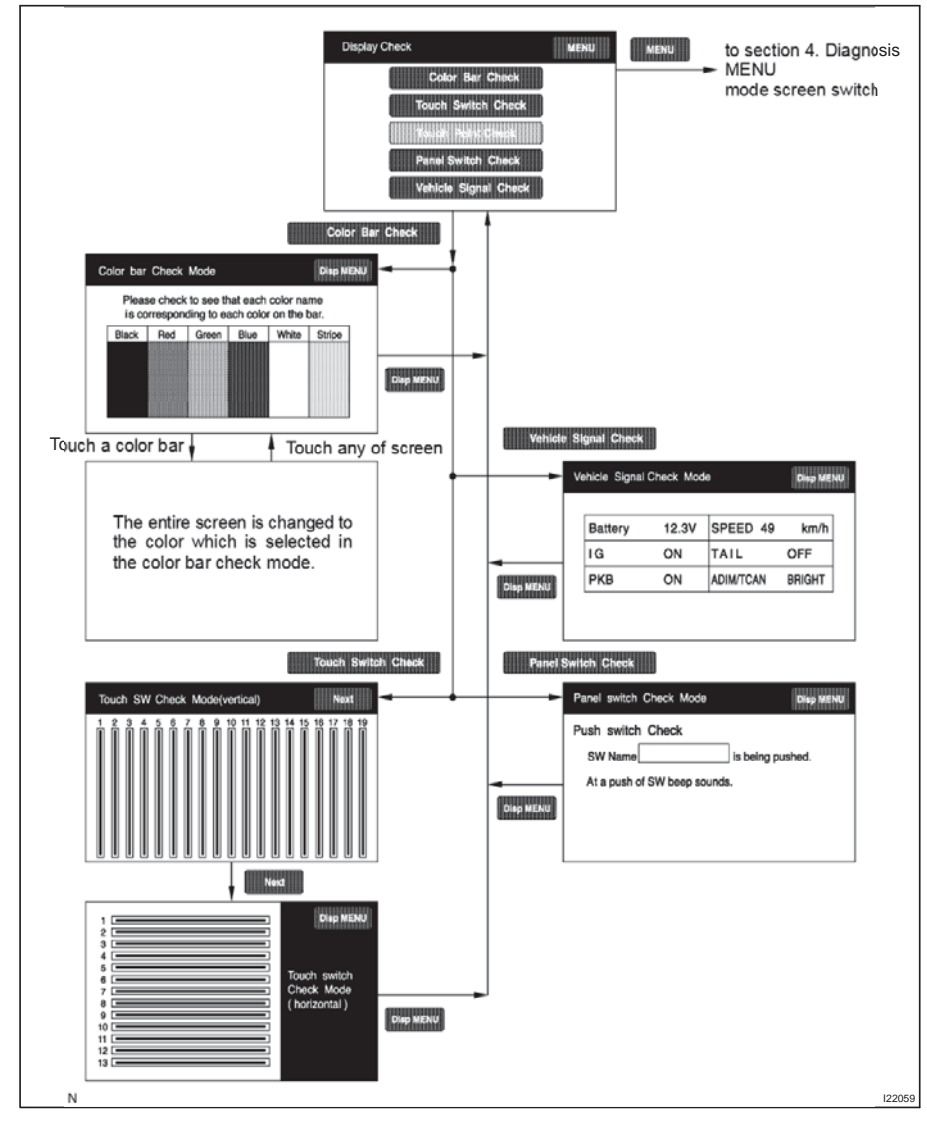

DI-1607

### **Display Check Mode**

| Display                 | Contents                                                                        |
|-------------------------|---------------------------------------------------------------------------------|
| Color Bar Check/*1      | Color display is checked.                                                       |
| Remote Commander/*2     | Operating condition of remote command-<br>er display is checked.                |
| Vehicle Signal Check/*3 | Status of the vehicle signal which has been loaded into the display is checked. |
| MENU/*4                 | Pressing this switch activates the Diag-<br>nosis Menu screen.                  |
|                         |                                                                                 |

HINT:

(a)

MENU

119968

Disp ME

**Display Check** 

Color bar Check Mode

\*2

\*3

\*4

Ν

N

Color Bar Check

Touch Switch Check

Panel Switch Check

Vehicle Signal Check

In Display Check Mode, above checks can be performed.

|    | (b) | Display Color Bar Check         |
|----|-----|---------------------------------|
| IU |     | (1) Start the Diagnosis System. |

- Select "MENU". (2)
- (3)
- Select "Display Check". (4) Select "Color Bar Check".
- Make sure that each color name is corresponding (5) to each color on the bar.

HINT:

Select Black, Red, Green, Blue, White and Stripe to display selected colors and stripe on the entire screen.

> (6) Compare with the Color Bar Check in the Navigation Check and make sure that no difference is found.

DI-1608

Touch SW Check Mode(vertical)

## DIAGNOSTICS - LEXUS NAVIGATION SYSTEM

- (c) **Display Touch Switch Check** 
  - (1) Start the Diagnosis system.
  - (2) Select "MENU".
  - Select "Display Check". (3)
  - (4) Select "Touch Switch Check".
  - (5) Touch the screen and make sure that every line reacts to the touch.

## HINT:

After the Touch Switch Check for vertical lines, press "Next" to check horizontal lines.

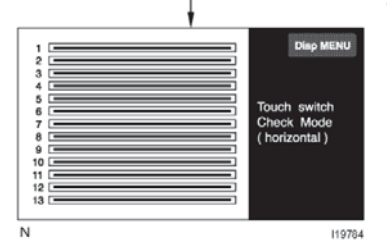

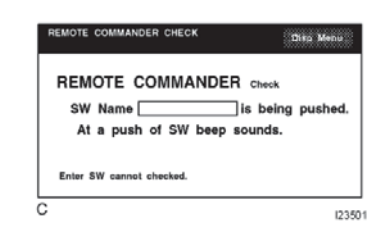

| Vehicle Sign | Vehicle Signal Check Mode Disp MENU |         |          |  |  |  |
|--------------|-------------------------------------|---------|----------|--|--|--|
| Battery      | : 13.6V                             | SPEED   | : 7 km/h |  |  |  |
| IG           | : ON                                | TAIL    | : ON     |  |  |  |
| PKB          | : OFF                               | ADIM/TC | : DIM    |  |  |  |

С

- **Display Panel Switch Check** (d)
  - (1) Start the Diagnosis system.
  - Select "MENU". (2)
  - Select "Display Check". (3)
  - Select "Remote Commander". (4)
  - (5) Press each switch and make sure that it corresponds to the display on the screen.
- **Display Vehicle Signal Check** (e)
  - (1) Start the Diagnosis system.
  - Select "MENU". (2)
  - (3) Select "Display Check".
  - (4) Select "Vehicle Signal Check".
  - (5) Check the status of the vehicle signal (Battery, IG, PKB, SPEED, TAIL, ADIM/TCAN) loaded into the display.

HINT:

123500

Vehicle signal data is updated every 1 second.

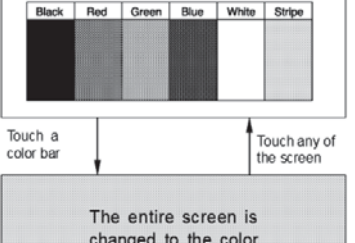

Please check to see that each color name is corresponding to each color on the bar.

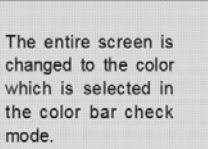

123620

DI-1609

## 7. NAVIGATION CHECK MODE

#### HINT:

Navigation Check Mode is operated as follows.

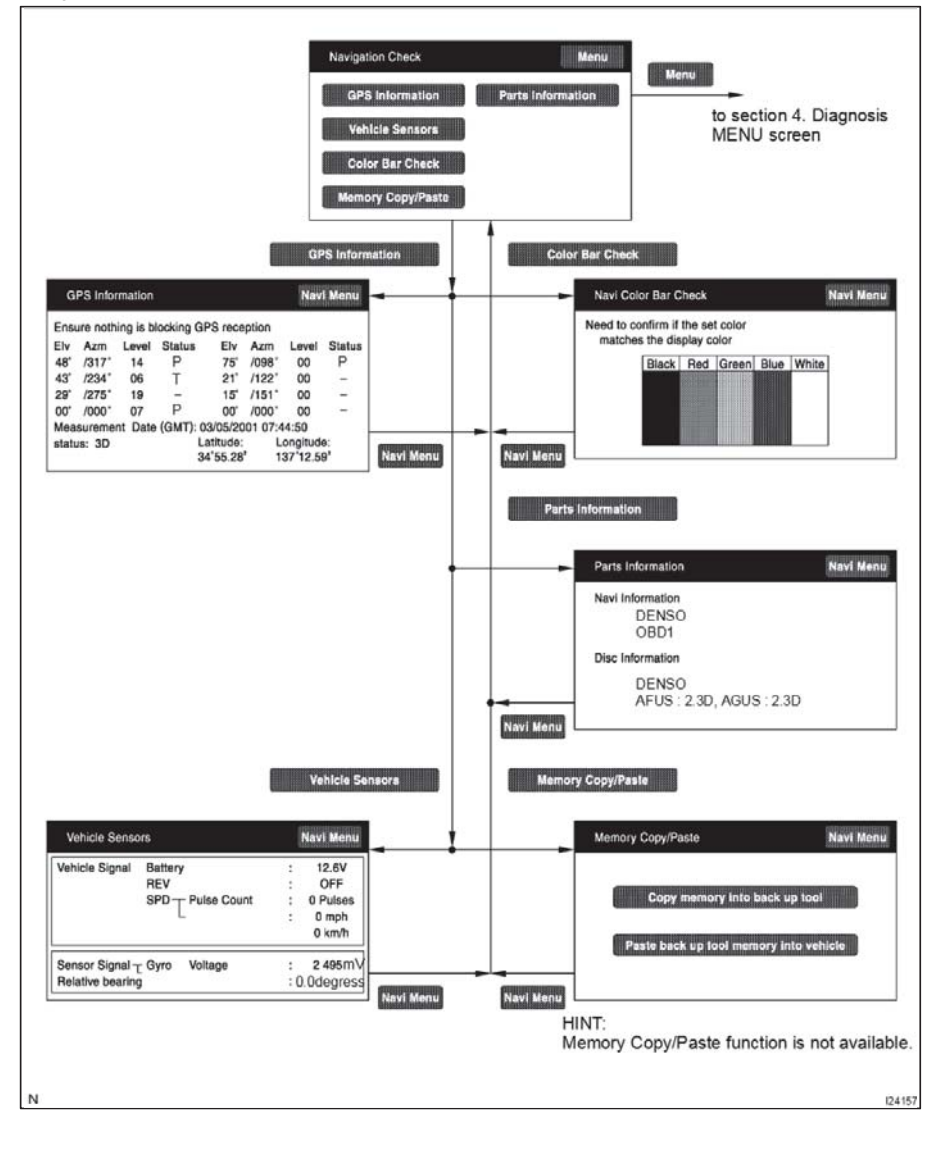

#### DI-1610

#### DIAGNOSTICS - LEXUS NAVIGATION SYSTEM

| Navigation Check  | EU         | Menu        |
|-------------------|------------|-------------|
| GPS Information   | 1<br>Parts | Information |
| Vehicle Sensors   | *2         | *5          |
| Color Bar Check   | *3         |             |
| Memory Copy/Paste | *4         |             |
|                   |            | 1236        |

| (a) Navigation Check Mode |                                                                                                    |
|---------------------------|----------------------------------------------------------------------------------------------------|
| Display                   | Description                                                                                                    |
| GPS Information/*1        | Information related to GPS is displayed (updated every 1 second.).                                                    |
| Vehicle Sensors/*2        | Vehicle signal information to be loaded in<br>the Navigation ECU is displayed (up-<br>dated every 1 second.).         |
| Color Bar Check/*3        | Color display of the Navigation ECU is checked. (Compare with the Color Bar Check results in the Display Check.)      |
| Memory Copy / Paste/*4    | Using hand-held tester, read and write<br>user data such as a placement of shop,<br>restaurant etc. stored in memory. |
| Parts Information/*5      | Navigation program version and disc version are displayed.                                                            |

### HINT:

s In the Navigation Check mode, the checks mentioned above can be conducted.

s The Navigation ECU operates each Navigation Check screen.

| G     | PS Info  | mation   |            |          |         | Nav     | i Menu |
|-------|----------|----------|------------|----------|---------|---------|--------|
| Ensu  | ure noth | ing is b | locking GI | PS rece  | ption   |         | _*1    |
| Elv   | Azm      | Level    | Status     | Elv      | Azm     | Level   | Status |
| 48'   | /317*    | 14       | P          | 75'      | /098*   | 00      | P      |
| 43'   | /234"    | 06       | Т          | 21'      | /122"   | 00      | -      |
| 29"   | /275"    | 19       | -          | 15       | /151*   | 00      | -      |
| 00"   | /000"    | 07       | P          | 00'      | /000*   | 00      |        |
| Mea   | sureme   | nt Date  | (GMT): 0   | 3/05/20  | 01 07:4 | 4:50    | *3     |
| stati | IS: 3D   | 5        |            | atitude: |         | ongitud | 0:     |
|       | <        |          | 3          | 4 55.28  | 1;      | 37 12.5 | 2'     |
|       |          | *4       |            | *        | 2-      |         | 1241   |

#### (b) GPS Information

- (1) Start the Diagnosis system.
- (2) Select "MENU".
- (3) Select "Navigation Check".
- (4) Select "GPS Information".
- (5) Check the GPS-related information.

| Display Data             | Description                                                                                                    |  |
|--------------------------|----------------------------------------------------------------------------------------------------|--|
| Satellite Information/*1 | "Angle of elevation", "Azimuth", "Level of<br>Signal" and "Status of Wave Reception"<br>of the Satellite captured by the antenna<br>are displayed (for 8 satellites max.) |  |
| Position Data/*2         | The latitude and longitude of the current position are displayed in degree, minute and second.                                                                            |  |
| Time Data/*3             | Date and time data obtained from the GPS receiver is displayed.                                                                                                    |  |

## Measurement Status: /\*4

|                                                                                            | Display | Conditions                      |  |
|--------------------------------------------------------------------------------------------|---------|---------------------------------|--|
|                                                                                            | 2D      | Measurement on 2 dimensions     |  |
|                                                                                            | 3D      | Measurement on 3 dimensions     |  |
| NG         GPS information cannot be used.           Error         Reception error occurs. |         | GPS information cannot be used. |  |
|                                                                                            |         | Reception error occurs.         |  |
|                                                                                            | -       | Other than the above            |  |

| Vehicle Sense                      | ors                               |         | Navi Menu                                   |
|------------------------------------|-----------------------------------|---------|---------------------------------------------|
| Vehicle Signal                     | Battery<br>REV<br>SPD Pulse Count |         | 12.6V<br>OFF<br>0 Pulses<br>0 mph<br>0 km/h |
| Sensor Signal -<br>Relative bearin | E Gyro Voltage                    | :<br>:0 | 2 495mV<br>0.0degress                       |
|                                    |                                   |         | 124159                                      |

| Vehi          | cle Ser | isors                                           |  |  |
|---------------|---------|-------------------------------------------------|--|--|
| (1)           | Start   | Start the Diagnosis system.                     |  |  |
| (2)           | Selec   | t "MENU".                                       |  |  |
| (3)           | Selec   | t "Navigation Check".                           |  |  |
| (4)           | Selec   | t "Vehicle sensors".                            |  |  |
| (5)           | Check   | the vehicle signals (ACC, REV, SPD) and the     |  |  |
|               | outpu   | t signal of the gyro sensor introduced into the |  |  |
|               | naviga  | ation ECU.                                      |  |  |
| Items         | 6       | Display Method                                  |  |  |
| signal status |         | Displayed as ON/OFF.                            |  |  |
|               |         |                                                 |  |  |

DI-1611

| Items                            | Display Method                                                                                                    |
|----------------------------------|----------------------------------------------------------------------------------------------------|
| ACC signal status                | Displayed as ON/OFF.                                                                                                    |
| REV signal status                | Displayed as ON/OFF.                                                                                                    |
| SPD signal status                | The cumulative value of input pulse count and the vehicle<br>speed [km/h] [mph] are displayed. [The cumulative value of<br>input pulse count is set to be 0 when this screen is dis-<br>played. When the vehicle starts to drive, it is counted and<br>displayed continually.] |
| Output signal of the gyro sensor | Voltage [V] and relative azimuthal angle [degree] are dis-<br>played. [The position of the vehicle when this screen is dis-<br>played is set to be 0 degree in azimuth. Based on this, rela-<br>tive azimuthal angle is measured and displayed continually.]                   |

Navi Menu Parts Information Navi Information DENSO OBD1 **Disc Information** DENSO AFUS : 2.3D, AGUS : 2.3D I24161

DI-1612

## DIAGNOSTICS - LEXUS NAVIGATION SYSTEM

#### (e) Parts Information

- (1) Start the Diagnosis system.
- (2) Select "MENU".
- (3) Select "Navigation Check".
- (4) Select "Parts Information".
- (5) Check the program and disc version.

# Memory Copy/Paste Navi Menu Copy memory into back up tool Paste back up tool memory into vehicle Ν 123627

#### Memory/ Copy/ Paste (f) HINT: This function is not available.

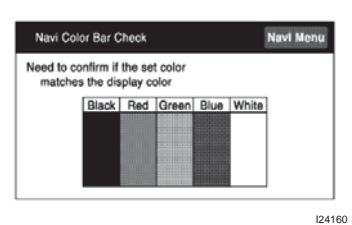

#### Navigation Color Bar Check (d)

- (1) Start the Diagnosis system.
- (2) Select "MENU".
- (3) Select "Navigation Check".
- (4) Select "Color Bar Check".
- (5) Make sure that the set color matches the display color.
- Compare with the Color Bar Check in the Display (6) Check and make sure that no difference is found.

DI-1613

## 8. CELLULAR MOBILE PHONE

## (a) Characteristics of Cellular Mobile Phone

| Phenomena                                          | Cause                                                                                                    |  |  |
|----------------------------------------------------|----------------------------------------------------------------------------------------------------|--|--|
| Unable to send and receive radio waves.            | <ol> <li>The vehicle is in a place with difficulty of receiving radio waves such as behind<br/>the buildings, in mountainous areas, tunnels and parking areas. (The out-of-<br/>range lamp lights.)</li> <li>The vehicle is outside the service area with no radio zone. (The out-of-range<br/>lamp lights.)</li> <li>Failed to install the antenna. (The out-of-range lamp lights.)</li> </ol>                                                                                                    |  |  |
| Unable only to send radio waves.                   | 1. If a cellular mobile phone is set for dial lock.                                                                                                    |  |  |
| Noise is heard when calling.                       | <ol> <li>The vehicle has moved to a place with difficulty of receiving radio waves such<br/>as behind the buildings or inside the tunnels.</li> <li>The vehicle has moved across the border of radio zones. When the vehicle<br/>moves to another radio zone, the dial circuit needs to be changed. When the<br/>vehicle speed is 0 km/h, it automatically changes the dial circuit to prevent tap-<br/>ping, and a call can be disconnected for about 1 second in this moment. It can<br/>also be disconnected when no vacant channel is found in the radio zone where<br/>the vehicle has moved.</li> </ol> |  |  |
| Strange noise is heard from receivers or speakers. | <ol> <li>Optional equipment such as the radar tracer is being installed.<br/>It can make unusual sound when the magnetic wave from the optional equip-<br/>ment overlaps the dial circuit.</li> </ol>                                                                                                    |  |  |

## HINT:

\*"Preparation for sending out radio waves" has the following process.

Picking up the receiver (turning on the phone switch) sends out the dial signal to the Radio Circuit Control Center.

The center chooses the radio base of the highest-sensitivity in receiving the dial signal.

It also makes a telecommunication circuit by choosing a vacant channel out of many.

This process is called "Preparation for Sending out Radio Waves".

## (b) Before troubleshooting, check the following points:

- (1) Troubles should be checked where the cellular mobile phone can receive enough radio wave.
- (2) Troubles occur even with different cellular mobile phones (even with different telephone companies, if possible).
- (3) Battery life of the cellular mobile phone and its recharge state must be in good condition.
- (4) The antenna of the cellular mobile phone should be stuck out.
- (5) Troubles occur even when the cellular mobile phone is formatted.

## HINT:

- s When it is formatted, the data and the registration of telephone numbers in the cellular mobile phone will be deleted.
- $\,\mathrm{s}\,$   $\,$  The member ID and the password need to be reentered.